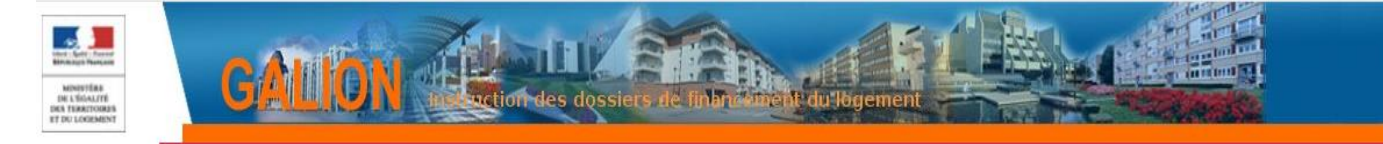

# **FICHE UTILISATEUR**

# INSTRUCTION DES DOSSIERS "LLS AUTONOMIE" OU "ASV"

| Le principe                                                     | 2                                                                                                    |
|-----------------------------------------------------------------|----------------------------------------------------------------------------------------------------|
| Comment créer un dossier de financement                         | 2                                                                                                    |
| Comment saisir les informations techniques de l'aide principale | 5                                                                                                    |
| Saisir le plan de financement de l'opération                    | 7                                                                                                    |
| Éditer la décision de financement                               | .9                                                                                                    |
|                                                                 | Le principe<br>Comment créer un dossier de financement<br>Comment saisir les informations techniques de l'aide principale<br>Saisir le plan de financement de l'opération<br>Éditer la décision de financement |

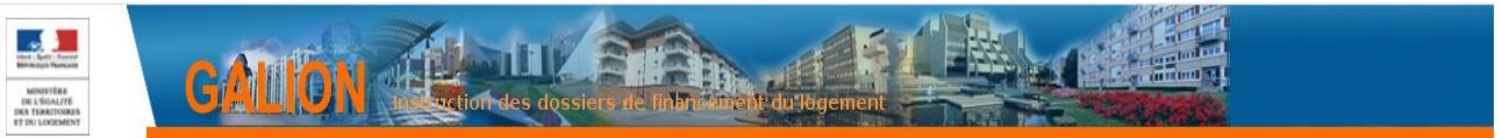

## 1. Le principe

La saisie d'une opération de logements locatifs sociaux pour des personnes en perte d'autonomie dit « LLS Autonomie » ou adaptation de la société au vieillissement « ASV » a été modifiée pour prendre en compte les dispositions de l'article 441-2 du CCH.

Ainsi il existe 3 choix possibles de « type d'opération » présents dans les informations générales du dossier :

- LLS autonomie art. L441-2 du CCH qui concerne « les logements construits ou aménagés spécifiquement pour cet usage à des personnes en perte d'autonomie liée à l'âge ou au handicap ».
- LLS jeune art L.441-2 du CCH visant « des logements à des jeunes de moins de trente ans ».
- LLS mixte art L.441-2 du CCH combinant les LLS autonomie et jeune pour une seule et même opération.

En fonction du choix effectué, les données à renseigner seront différentes et la décision sera en adéquation avec le type d'opération sélectionné.

<u>ATTENTION</u>: Cette mise à jour de décision ne vaut que pour les dossiers créés à partir de l'année 2020 sur l'application SPLS-GALION. Cf fiche « Fiche\_utilisateur\_edition\_adapter\_decision\_2020 »

### 2. Comment créer un dossier de financement

### Menu « Instruction »

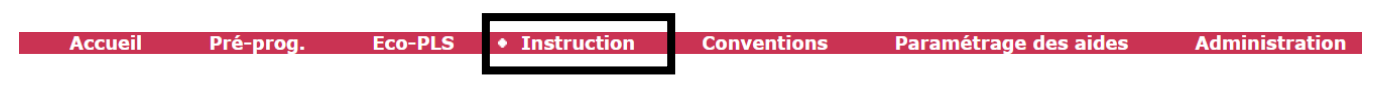

### Sous-Rubrique « Création de dossier »

| Dossiers de financer    |
|-------------------------|
| Création de dossier     |
| Gestion des dossiers    |
| Informations techniques |
| Décision                |
| Gestion des fichiers    |
| Demandes d'intervention |
| Clôture d'un dossier    |

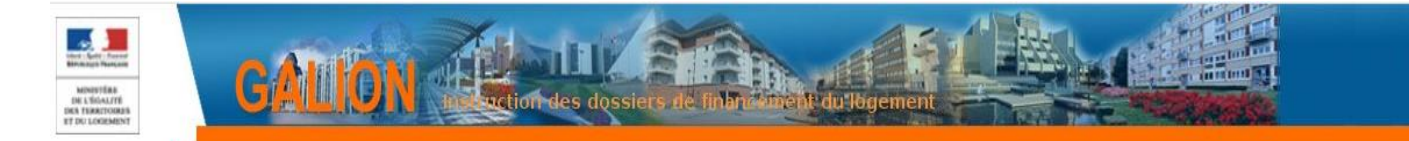

| Caractéristiques du de | ossier               |          |
|------------------------|----------------------|----------|
| * Description :        | LLS mixte            |          |
| Description 2 :        |                      |          |
| 🕴 Туре :               | PRE - Prévisionnel 💙 |          |
| Nature opération :     | ONV - Offre Nouvelle |          |
| Date (JJ/MM/AAAA) :    | 09/06/2020           |          |
| ∗ Commune :            | Metz                 | <b>#</b> |
| Maître d'ouvrage :     | S.A. ERILIA          | ä        |

Descriptions : LLS mixte Types : prévisionnel Nature d'opération : offres nouvelles Date : du jour Commune : choisir une commune Maître d'ouvrage : saisir un maître d'ouvrage

Cliquer sur

Votre dossier est créé - un numéro lui est attribué

# Information(s) : Le dossier de financement a été créé.

### ÉTAT DU DOSSIER : Prévisionnel

| Caractéristiques     | du dossier                |           |              |
|----------------------|---------------------------|-----------|--------------|
| Code - Description : | 2020DD0570004 - LLS mixte |           |              |
| Nature :             | Offre Nouvelle            | Commune : | Metz         |
| Type :               | Prévisionnel              | État :    | Prévisionnel |

### Cadre « Caractéristiques »

| ractéristiques      |                   |
|---------------------|-------------------|
| * Description :     | LLS mixte         |
| Description 2 :     |                   |
| Commentaire :       |                   |
|                     |                   |
| Date (JJ/MM/AAAA) : | 09/06/2020        |
| Sous-nature :       | ×                 |
| Instructeur :       | FICTIF28 GrandEst |

### Sous-nature : Neuf

Sous-nature : NEUF - Neuf

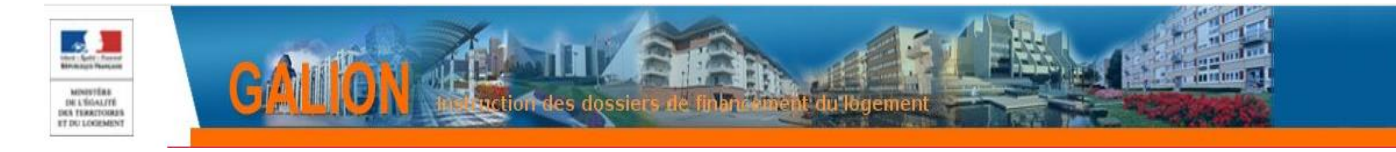

Cliquer sur Enregistrer

### **Onglet « Localisation »**

Infos générales Localisations Aides Dates du dossier Echanges

Cadre « adresse »

| A | dresse(s)    |                     |                          |                         |    |         |                     |      |         |
|---|--------------|---------------------|--------------------------|-------------------------|----|---------|---------------------|------|---------|
|   |              |                     |                          |                         |    |         |                     |      |         |
|   |              | Fatala incordela    | Numérica transmissionale | Liste des adresses      |    |         |                     |      |         |
|   | Destinataire | résidence           | voie                     | Mention de distribution | СР | Commune | Bureau distributeur | Mod. | Sup.    |
|   |              |                     |                          | Aucune adresse          |    |         |                     |      |         |
|   |              |                     |                          |                         |    |         |                     | ¢    | Ajouter |
| - |              |                     |                          |                         |    |         |                     |      |         |
|   |              |                     |                          |                         |    |         |                     |      |         |
|   | ➢ Clique     | r sur 🏝 Ajou        | ıter                     |                         |    |         |                     |      |         |
|   | Adresse      |                     |                          |                         |    |         |                     |      | _       |
|   | Adresse exis | stante              |                          |                         |    |         |                     |      |         |
|   |              | Destinataire :      |                          |                         |    |         |                     |      |         |
|   | Entrée, imm  | euble, résidence :  |                          |                         |    |         |                     |      |         |
|   | 🕴 Numéro, ty | vpe, nom de voie :  | Avenue des Saul          | es                      |    |         |                     |      |         |
|   | Mentio       | n de distribution : |                          |                         |    |         |                     |      |         |
|   |              | ✤ CP :              | 57000                    |                         |    |         |                     |      |         |

Ligne 3 : saisir le numéro et le nom de la voie

Bureau distributeur :

**CP** : saisir un code postal

Bureau distributeur : saisir le bureau distributeur si la commune a plusieurs codes postaux.

Le code postal saisi doit être celui rattaché à la commune du dossier. Il n'y a pas de contrôle de cohérence entre le code postal et la commune saisis.

| <ul> <li>Cliquer sur</li> </ul> |
|---------------------------------|
|---------------------------------|

Information(s) :
 L'adresse du dossier de financement a été créée.

### **Onglet « Aides »**

Infos générales Localisations Aides Dates du dossier Echanges

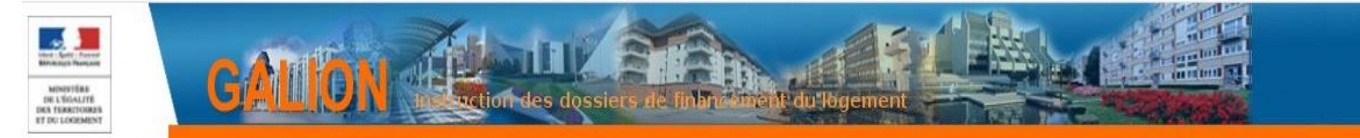

### Cadre « Aides Principales »

#### Aides principales

| Aucune aide principale                                        | Hou. Sup. |
|---------------------------------------------------------------|-----------|
|                                                               | Ajouter   |
| Ajouter                                                       |           |
| Cliquer sur                                                   |           |
| e : Sélectionner PLUS - PLUS                                  |           |
|                                                               |           |
|                                                               | ~         |
| Rechercher                                                    |           |
| > Cliquer sur                                                 |           |
| eglementation : PLUS – PLUS                                   |           |
| Aide                                                          |           |
| Aide : PLUS - PLUS                                            |           |
| Réglementation : PLUS - PLUS - Instruction (Offre nouvelle) V |           |
|                                                               |           |
|                                                               |           |
|                                                               |           |
| arème : choisir un barème                                     |           |
|                                                               |           |
|                                                               |           |
| Réglementation : PLUS - PLUS - Instruction (Offre nouvelle) V |           |
|                                                               |           |

Information(s) :

• L'aide du dossier de financement a été créée.

## 3. Comment saisir les informations techniques de l'aide principale

Rubrique « Informations Techniques »

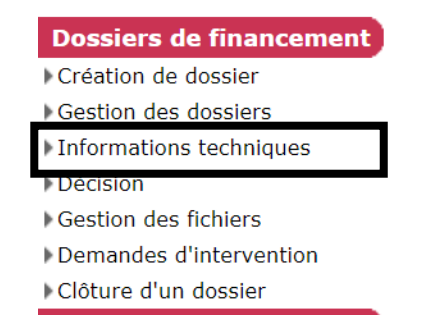

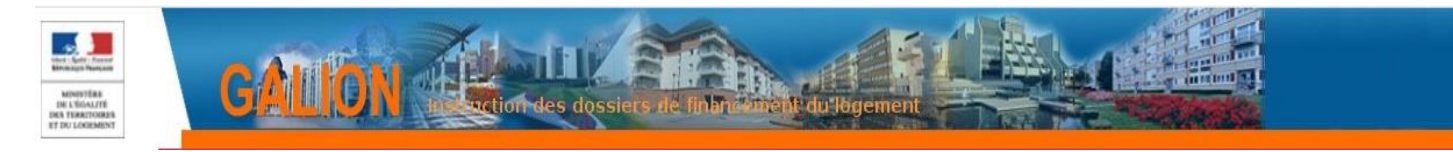

# > Cliquer sur Aides principales (prévisionnelle)

| Aides                              |                 |           |
|------------------------------------|-----------------|-----------|
|                                    | Liste des aides |           |
| Aide                               | Etat de l'aide  | Vis.      |
| Aides principales (prévisionnelle) | prévisionnel    |           |
| Page 1 / 1                         |                 | 1 élément |
|                                    |                 |           |

### Tableau « Données générales du dossier »

| Informations sur l'aide                                  |                                   |  |  |  |  |
|----------------------------------------------------------|-----------------------------------|--|--|--|--|
| Aide : Aides principales (prévisionnelle) Tableau : Donn | ées générales du dossier 🗸 🗸      |  |  |  |  |
|                                                          |                                   |  |  |  |  |
| INFORMATIONS GENERAL                                     | ES SUR LE DOSSIER                 |  |  |  |  |
| Type de conventionnement pour les loyers                 | Individuel 🗸                      |  |  |  |  |
| Type de construction ("Ind", "coll", "Mixte")            | Individuel 🗸                      |  |  |  |  |
| Taux de subvention dérogatoire                           |                                   |  |  |  |  |
| Nature de logement                                       | Logements ordinaires              |  |  |  |  |
| Type d'opération                                         | LLS Mixte art. L441-2 du CCH 🗸 🗸  |  |  |  |  |
| Type d'opération complémentaire                          | Néant 🗸                           |  |  |  |  |
| Dévolution                                               | Entreprise générale 🗸             |  |  |  |  |
| Bénéficiaire                                             | Ménages 🗸                         |  |  |  |  |
| Localisation                                             | Hors QPV et Territoires de Veille |  |  |  |  |
| N° de convention API                                     |                                   |  |  |  |  |

### Nature de logements : « Logements ordinaires ». Type d'opération : « LLS Mixte art L.441-2 du CCH ». Bénéficiaire : « ménages ».

### Tableau « Consistance de l'opération »

| Aide : | Aides | principa | les | (p |
|--------|-------|----------|-----|----|
|        |       |          |     |    |

Opération bénéficiant d'une cession de foncier public

Zone d'aménagement concerté

prévisionnelle)

Tableau : Consistance de l'opération

|       | CONSISTANCE DE L'OPERATION |                      |                     |                      |  |  |  |
|-------|----------------------------|----------------------|---------------------|----------------------|--|--|--|
|       | Individuel Total           |                      |                     |                      |  |  |  |
| Aide  | Nombre de logements        | Surface Utile Totale | Nombre de logements | Surface Utile Totale |  |  |  |
| PLUS  | 5                          | 25¢                  | 0                   | 0,00                 |  |  |  |
| Total | 0                          | 0,00                 | 0                   | 0,00                 |  |  |  |

**Nombre de logements :** Saisir le nombre de logement total de l'opération. **Surface Utile Totale :** Saisir la surface utile totale de l'opération.

Tableau « Surface par type » : Saisir la surface par type de logement (I, II, IV, V...)

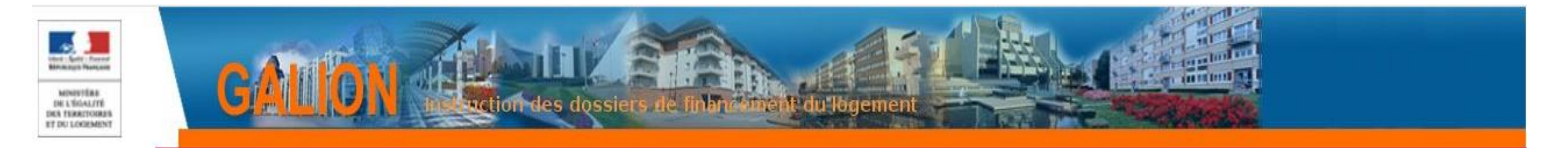

### Tableau « Détail des logements LLS dérogatoire »

| Aide : | Aides principal | es (prévisionnelle) | Tableau : Détail des logemen | ts LLS dérogatoires 🗸               |
|--------|-----------------|---------------------|------------------------------|-------------------------------------|
|        |                 | DÉTAIL DES          | S LOGEMENTS ATTRIBUÉS PAR    | DÉROGATION (ARTICLE L.441-2 DU CCH) |
|        |                 |                     |                              |                                     |
|        |                 | Produit             |                              | Nombre de logements                 |
|        |                 | PLUS                |                              | 2                                   |

Nombre de logements : Saisir le nombre de logement concerné pour les « LLS autonomie ».

Les autres « tableau » sont à complétés en fonction des données présentes sur les documents remis par le bailleur.

Le montant de la subvention est à renseigner en fonction de l'attribution faite par le service instructeur.

Lorsque tous les tableaux sont remplis, cliquer sur pour vérifier qu'aucune erreur soient détectées.

> Cliquer sur

Lorsque les informations techniques sont validées l'aide prévisionnelle et le dossier passent à l'état « calculé-agréé »

### ÉTAT DU DOSSIER : Calculé-agrée

|                               | Aide                      | Etat de l'aide       |   |  |
|-------------------------------|---------------------------|----------------------|---|--|
| Aides principales (prévisionr | nelle)                    | Calculé-agréé        | 0 |  |
|                               |                           |                      |   |  |
| Caractéristiques              | du dossier                |                      |   |  |
| Code - Description :          | 2020DD0570004 - LLS mixte |                      |   |  |
| Nature :                      | Offre Nouvelle            | Commune : Metz       |   |  |
| Type :                        | Prévisionnel              | État : Calculé-agréé |   |  |
| 1                             |                           |                      |   |  |

### 4. Saisir le plan de financement de l'opération

Maintenant que les informations techniques ont été saisies, la saisie de la décision peut être créée.

| > Men   | u « Instructi | ion »   |               |             |                       |                |
|---------|---------------|---------|---------------|-------------|-----------------------|----------------|
| Accueil | Pré-prog.     | Eco-PLS | • Instruction | Conventions | Paramétrage des aides | Administration |

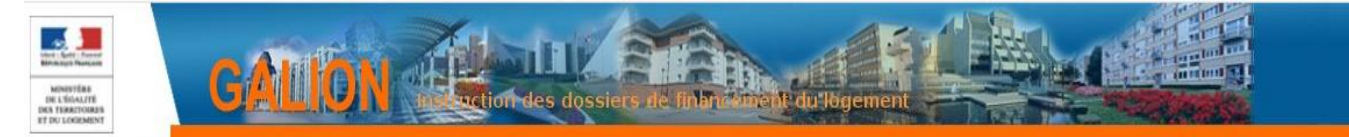

### Sous-Rubrique « Décision »

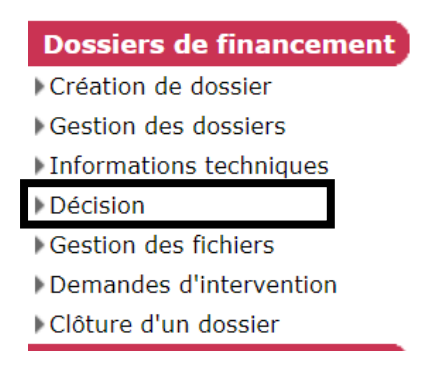

| D | écisions du d | lossier                            |              |           |      |                          |
|---|---------------|------------------------------------|--------------|-----------|------|--------------------------|
|   | Numéro        | Aide                               | Туре         | État      | Vis. | Date signature Signature |
|   |               | Aides principales (prévisionnelle) | Prévisionnel | Non créée | ۲    |                          |
|   |               |                                    |              |           |      |                          |

> Cliquer sur Aides principales (prévisionnelle)

### Onglet « plan de financement »

| Opération et subv    | ention Plan de Finance | ement      |             |          |
|----------------------|------------------------|------------|-------------|----------|
| bventions            |                        |            |             |          |
|                      |                        |            |             |          |
|                      | PLUS                   | TOTAL      | Quotité (%) | Mod. Sup |
| ubvention Etat       | 2 094,00               | 2 094      | .00 0,14    |          |
| TOTAL                | 2 094,00               | 2 094      | 00          |          |
|                      |                        |            |             | Ajou     |
| ts                   |                        |            |             |          |
|                      | PLUS                   | TOTAL      | Quotité (%) | Mod. Sup |
|                      | Aucun prêt             |            |             |          |
|                      |                        |            |             | Ajor     |
| nds Propres          |                        |            |             |          |
|                      | PLUS                   | TOTAL      | Quotité (%) | Mod. Sup |
|                      | Aucun fonds propre     |            |             |          |
|                      |                        |            |             | Ajor     |
| capitulatif          | 21119                  | τοτοι      |             |          |
| TOTAL                | 2 094,00               | 2 094.     | 00          |          |
| Total du financement |                        | 1 515 000  | 00          |          |
| Porto à financer     |                        | 1 512 006  | 00          |          |
| Reste a mancer       |                        | 1 512 900, |             |          |

- > Saisissez le plan de financement
- Cliquer sur

L'onglet « imputation » apparait »

Opération et subvention Plan de Financement Imputations

Contrôler

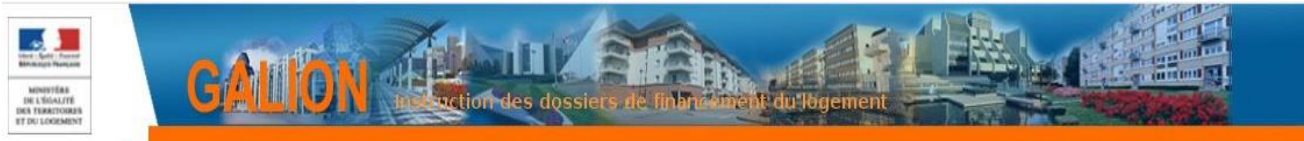

## 5. Éditer la décision de financement

### Onglet « imputation »

Opération et subvention Plan de Financement Imputations

#### Opération et subvention Plan de Financement Imputations

| Aide :               | Aides principales (prévisionnelle)                                |
|----------------------|-------------------------------------------------------------------|
| Signataires          |                                                                   |
|                      | v v v v                                                           |
| Imputation           |                                                                   |
| Montant subvention : | 2 094,00                                                          |
| Exercice :           |                                                                   |
| Nomenclature :       | 13501 - Action 01-Construction locative et amélioration du parc 💙 |
| Visa spécifique :    |                                                                   |
|                      |                                                                   |
|                      |                                                                   |

Signataire : Sélectionner le signataire de la décision Exercice : Sélectionner l'année en cours Nomenclature : Sélectionner la nomenclature concernée

➤ Cliquer sur <sup>Valider</sup>

Un numéro de décision se crée. Le dossier passe à l'état « contrôlé ».

### ÉTAT DU DOSSIER : Contrôlé

| Décision             |                           |           |          |   |
|----------------------|---------------------------|-----------|----------|---|
| Code - Description : | 2020DD0570004 - LLS mixte |           |          | ] |
| Numéro de décision : | 2020DD05700001            |           |          |   |
| Nature :             | Offre Nouvelle            | Commune : | Metz     |   |
| Type :               | Prévisionnel              | État :    | Contrôlé |   |

La décision peut être imprimée.

> Cliquer sur

E Imprimer

La décision s'édite.

L'article prend en compte le type d'opération du dossier\* :

ARTICLE 1. La présente décision porte agrément pour la construction de 5 logement(s) locatif(s) sociaux dont 5 individuel(s) et 0 collectif(s) se décomposant comme suit : - 5 logements PLUS au bénéficiaire désigné : S.A. ERILIA (n° SIREN : 058811670).

La présente décision vaut autorisation spécifique globale mentionnée à l'article L. 441-2 visant les opérations de logements construits ou aménagés spécifiquement pour l'usage des personnes en perte d'autonomie et des jeunes de moins de trente ans.

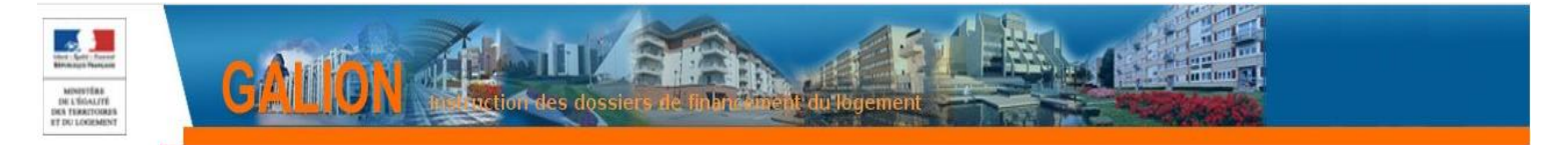

# Si le **Type d'opération** choisi est : « LLS autonomie art. L441-2 du CCH » alors l'article 1 fera la mention suivante\* :

ARTICLE 1. La présente décision porte agrément pour la construction de 5 logement(s) locatif(s) sociaux dont 5 individuel(s) et 0 collectif(s) se décomposant comme suit :

- 5 logements PLUS

au bénéficiaire désigné : S.A. ERILIA (n° SIREN : 058811670).

La présente décision vaut autorisation spécifique mentionnée au troisième alinéa du III de l'article L. 441-2 visant les opérations de logements construits ou aménagés spécifiquement pour l'usage des personnes en perte d'autonomie liée à l'âge ou au handicap.

Si le **Type d'opération** choisi est : « LLS jeune art. L441-2 du CCH » alors l'article 1 fera la mention suivante\* :

ARTICLE 1. La présente décision porte agrément pour la construction de 5 logement(s) locatif(s) sociaux dont 5 individuel(s) et 0 collectif(s) se décomposant comme suit :

- 5 logements PLUS

au bénéficiaire désigné : S.A. ERILIA (n° SIREN : 058811670).

La présente décision vaut autorisation spécifique mentionnée au cinquième alinéa du III de l'article L. 441-2 visant les opérations de logements construits ou aménagés spécifiquement pour l'usage des jeunes de moins de trente ans.

\*Ces modifications ne s'appliquent que pour les dossiers créés à partir du 01/01/2020.

> Cliquer sur

La date de signature peut être saisie sur la décision.

| Numéro                                                                                                    | Aide                                     | Туре         | État   | Vis. Date | e signature Signature |
|----------------------------------------------------------------------------------------------------|------------------------------------------|--------------|--------|-----------|-----------------------|
| DDD05700003                                                                                                    | Aides principales (prévisionnelle)       | Prévisionnel | Editée | 0         | $\checkmark$          |
| Cliquer sur                                                                                                    |                                          |              |        |           |                       |
| ✓ Saisir la                                                                                                    | date de signature papier                 |              |        |           |                       |
| Décision                                                                                                    |                                          |              |        |           |                       |
| Aide :                                                                                                    | Aides principales (prévisionnelle)<br>e  |              |        |           |                       |
|                                                                                                    |                                          |              |        |           |                       |
| <ul> <li>Cliquer sur</li> </ul>                                                                                             | Valider                                  |              |        |           |                       |
| <ul> <li>Cliquer sur</li> <li>Information(s</li> <li>La décision a</li> </ul>                                               | Valider<br>) :<br>a été signée.          |              |        |           |                       |
| <ul> <li>Cliquer sur</li> <li>Information(s</li> <li>La décision a</li> <li>Décisions du dossier</li> </ul>                 | Valider<br>;) :<br>a été signée.         |              |        |           |                       |
| <ul> <li>Cliquer sur</li> <li>Information(s</li> <li>La décision a</li> <li>Décisions du dossier</li> <li>Numéro</li> </ul> | Valider<br>:) :<br>• été signée.<br>Aide | Туре         | État   | Vis.      | Date signature Sig    |